反応経路最適化プログラム

Reaction plus

# Pro ver. 2 / Express ver. 2

for Linux / Windows

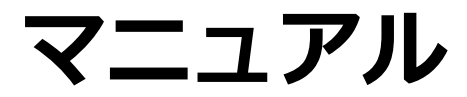

#### $\ensuremath{\mathbb{C}}$ 2015-2024 HPC Systems Inc.

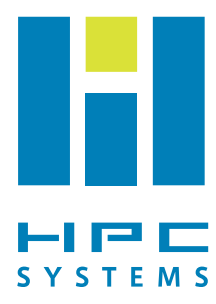

# 目次

| 概要                                               | 2  |
|--------------------------------------------------|----|
| 旧バージョンからの新機能・変更点                                 | 3  |
| インストール方法                                         | 4  |
| Reaction plus Pro for Linux                      | 4  |
| Reaction plus Pro for Windows                    | 5  |
| Reaction plus Express for Linux                  | 6  |
| Reaction plus Express for Windows                | 7  |
| 基本的な使い方                                          | 8  |
| 反応経路最適化プログラム reactg09, reactg16, reactx, reactux | 12 |
| コマンド書式                                           | 12 |
| ルートセクション(#行)に指定する React キーワードオプション               |    |
| 追加入力セクション(\$react~\$end)に指定するオプション               | 13 |
| chk ファイルについて(Reaction plus Proのみ)                | 14 |
| ファイル構成                                           | 15 |
| インプットファイルの例                                      |    |
| ユーティリティプログラム                                     |    |
| ファイルフォーマット                                       | 20 |
| よくある質問                                           |    |
| 動作環境                                             |    |

・ 本製品ならびに本製品に付随するマニュアル・チュートリアルの著作権は、HPC システムズ株式 会社が所有しています。

- ・ 本資料に記載された各社名・各製品名・各ロゴ等は、各社の登録商標または商標です。
- 本製品を使用する権利は、ライセンス数に応じてあらかじめ指定された計算機に対してのみ付与されます。
- 本製品の全部または一部を当社に無断で複製、変更、公開、配布、譲渡、貸出、販売することを禁じます。
- ・ 本製品の使用により生じるいかなる損害についても当社は一切責任を負いません。
- 本ソフトウェア内容のうち、Reaction plus Express 付属の sqm\_rp,cp2k\_rp プログラムは GNU General Public License (GPL) に基づいています。

## 概要

「反応経路が手軽に求められる」

これまで反応経路を求めるには勘と経験が必要であり、特に肝となる遷移状態構造の最適化(TS Opt) がうまく行えず、大変な苦労をしていました。

Reaction plus Pro および Reaction plus Express (以下、区別しない限りにおいては Reaction plus と 表記)は「研究者のセンス」と「シミュレーション技術」をうまく活用したソフトウェアです。反応物と 生成物と指定するだけで自動的に反応経路が求まります。ユーザの予想した反応経路がインプットに指 定できるため、短時間で自然な反応経路を見つけることができます。

#### 主な特徴

(Reaction plus Pro/Express 共通)

- ・ ユーザの想定した反応機構をもとに反応経路を最適化 \*1
- ・ インプットやアウトプットは GaussView 等で作成/可視化が可能

(Reaction plus Pro)

・ DFT, MM, ONIOM など Gaussian で利用可能な多くの計算条件に対応

(Reaction plus Express)

・ わずか数分程度で反応経路計算が完了 \*2,3

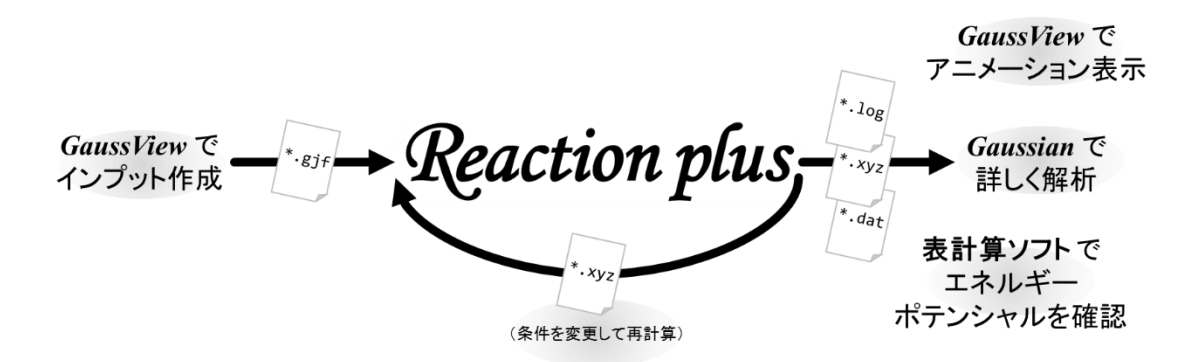

Reaction plus と Gaussian, Gauss View を使用した利用の流れ

- ※1 反応経路最適化に Nudged Elastic Band (NEB)法を一部改良した方法を利用しています。
- ※2 反応経路計算手法には半経験的手法 PM6 を採用しています。
- ※3 50 原子程度までの一般的な化学反応系の場合。計算時間は反応系や計算条件、計算機性能に依存します。

# 旧バージョンからの新機能・変更点

Reaction plus Pro / Express 共通

- 一部の原子座標を固定したまま計算することができるようになりました。
- NGeom のデフォルト値が1 に変更されました。1 点計算のインプットに複数の座標ファイル (pdb,mol2,xyz)を指定して計算する使い方を基本的な使い方としました。QST2型やQST3型のイン プットを使用する場合は、それぞれ NGeom=2、NGeom=3を明示して下さい。
- %xyz および Read オプション、Restart オプションは廃止されました。以前の計算結果から座標を 読み込む場合は、追加入力セクション(\$react~\$end セクション)に座標ファイル(pdb,mol2,xyz) を指定して下さい。
- 反応経路最適化のステップ毎に、log ファイル、xyz ファイルに加え、pdb ファイルが出力されるようになりました。
- 反応経路最適化のステップ毎に、得られた遷移状態候補構造から続けて正確な遷移状態構造最適化 を行うための Gaussian QST3 入力ファイル(QST-L-M-N.gjf)や、遷移状態構造付近の反応経路を さらに精査するための Reaction plus 入力ファイル(Refine-L-M-N.gjf)が自動生成されるようにな りました(L, M, Nはビーズ番号)。
- NoAdjust オプションにより、計算開始時の各ビーズ座標生成において原子間距離の微調整を行わないように指定できるようになりました。

#### Reaction plus Pro

- ONIOM 計算に対応しました。
- 初期軌道としてユーザの指定した Gaussian Chk ファイルが読み込めるようになりました。開設系の計算に利用できます。
- Gaussian 追加入力セクションを伴うキーワードとして、従来の Gen、GenECP、Geom=Connectivity に加え、他の多数のキーワード(Charge、ReadIsotope、ReadWiindow など)も利用できるように なりました。
- Reaction plus 計算経過のログファイルが、xxx-work ディレクトリ内の log ファイルから、xxx.info ファイルに変更されました(xxx はインプットファイル名)。

#### Reaction plus Expres

● 開殻反応系に適用できるプログラム reactux を追加しました(reactx は閉殻反応系のみ対応)。

# インストール方法

Reaction plus Pro for Linux

※ /usr/local/reactg に Reaction plus Pro をインストールする場合について説明します。

環境変数を設定します。
 (bashの場合)
 ホームディレクトリ内の.bashrcファイルに以下の内容を記載します。
 export REACTGHOME=/usr/local/reactg
 export PATH=\$REACTGHOME/bin:\$PATH

(csh, tcsh の場合)

ホームディレクトリ内の.cshrcファイルに以下の内容を記載します。

setenv REACTGHOME /usr/local/reactg
set path=(\$REACTGHOME/bin \$path)

② tgz ファイルをインストール先に展開します。tgz ファイルをインストール先のマシンの適当なディレクトリにコピーした後、root 権限で以下のコマンドを実行すれば、/usr/local/reactg ディレクトリが生成され、この中に必要なファイルが展開されます。

#### \$ tar xvfz reactg-\*.tgz -C /usr/local

(もし古いバージョンの Reaction plus をお持ちの場合は、それを削除してからインストールを行って下 さい。)

③ /usr/local/reactg/license/ にライセンスファイル license.txt を設置して下さい。

#### \$ cp license.txt /usr/local/reactg/license/

④ Reaction plus プログラムファイルとライセンスファイルのアクセス権限を設定して下さい。

#### \$ chmod 755 /usr/local/reactg/bin/\*

\$ chmod 644 /usr/local/reactg/license/license.txt

Reaction plus Pro for Windows

※Reaction plus Proは <u>Gaussian がインストールされているフォルダの中</u>にインストールします。ここでは、C:¥G09W¥reactgに Reaction plus Proをインストールする場合について説明します。(パスに日本語やスペースが含まれないようにご注意下さい。)

① zipファイルをインストール先に展開します。フォルダ構成は下記のようになります。

```
C:¥G09W¥reactg¥
bin¥
reactg09.exe (Gaussian 09 環境用)
reactg16.exe (Gaussian 16 環境用)
examples¥
license¥
```

- ② Gaussian 09環境であれば reactg09.exe の、Gaussian 16環境であれば reactg16.exe のショー トカットをデスクトップなどに作成します。
- ③ C:¥G09W¥reactg¥license にライセンスファイル license.txt を設置します。

Reaction plus Express for Linux

※ /usr/local/reactx に Reaction plus Express をインストールする場合について説明します。

① 環境変数を設定します。

(bash の場合)

ホームディレクトリ内の.bashrcファイルに以下の内容を記載します。

# export REACTXHOME=/usr/local/reactx

## export PATH=\$REACTXHOME/bin:\$PATH

(csh, tcsh の場合)
ホームディレクトリ内の.cshrc ファイルに以下の内容を記載します。
setenv REACTXHOME /usr/local/reactx
set path=(\$REACTXHOME/bin \$path)

② tgz ファイルをインストール先に展開します。tgz ファイルをインストール先のマシンの適当なデ ィレクトリにコピーした後、root 権限で以下のコマンドを実行すれば、/usr/local/reactx ディレ クトリが生成され、この中に必要なファイルが展開されます。

#### \$ tar xvfz reactx-\*.tgz -C /usr/local

(もし古いバージョンの Reaction plus をお持ちの場合は、それを削除してからインストールを行って下 さい。)

③ /usr/local/reactx/license/ にライセンスファイル license.txt を設置して下さい。

#### \$ cp license.txt /usr/local/reactx/license/

- ④ Reaction plus プログラムファイルとライセンスファイルのアクセス権限を設定して下さい。
- \$ chmod 755 /usr/local/reactx/bin/\*

#### \$ chmod 644 /usr/local/reactx/license/license.txt

Reaction plus Express for Windows

※C:¥reactx に Reaction plus Express をインストールする場合について説明します。(パスに日本語や スペースが含まれないようにご注意下さい。)

① zipファイルをインストール先に展開します。フォルダ構成は下記のようになります。

| C:¥reactx¥  |            |
|-------------|------------|
| bin¥        |            |
| reactx.exe  | (閉殻反応系計算用) |
| reactux.exe | (開殻反応系計算用) |
| sqm_rp.exe  |            |
| cp2k_rp.exe |            |
| examples¥   |            |
| license¥    |            |
| extra¥      |            |

- ② reactx.exe、reactux.exe のショートカットをデスクトップなどに作成します。
- ③ C:¥reactx¥license にライセンスファイル license.txt を設置します。

# 基本的な使い方 (詳しくはチュートリアルをご利用下さい)

**Reaction plus Pro、Reaction plus Express**は、コマンド名(Windows 版ではドラッグ&ドロップ先の アイコン)がそれぞれ異なるだけで、基本的な使い方は同じです。

 インプットファイル(\*.gjf)を作成します。
 インプットファイルの書き方には、Gaussian QST2/QST3 入力フォーマットに倣った方法と、外部 ファイルから座標データを読み込む方法の2種類があります。

(例1:Gaussian QST2入力フォーマットに倣った書き方)

|                                                                                                    | •                                                                                                    |                                                                                                    | , · · ,                                                                                                    |                       |
|----------------------------------------------------------------------------------------------------|----------------------------------------------------------------------------------------------------|----------------------------------------------------------------------------------------------------|----------------------------------------------------------------------------------------------------|-----------------------|
| %nprocshared=16<br>%mem=16GB<br>#p b3lyp/6-31g(d)                                                      | react=(ngeom=2                                                                                                    | ,nbeads=16,fit                                                                                                    | axis)                                                                                                    | ここに Reaction plus の計算 |
| Wittig reaction                                                                                        |                                                                                                    |                                                                                                    |                                                                                                    | オブションを人力します           |
| 0 1<br>C<br>O<br>C<br>H<br>H<br>H<br>C<br>H<br>H<br>H<br>C<br>H<br>H<br>H<br>H<br>H<br>Wittig reaction | -2.07681900<br>-1.94044900<br>1.62195100<br>1.25708200<br>1.25579100<br>2.32694500<br>3.17759200<br>3.17536100<br>-2.13528600<br>-2.13528600<br>-2.13722900<br>-2.13465400<br>-2.99129600<br>-1.22639700<br>-2.18643000<br>1.49289700<br>2.24804900<br>0.85474900<br>0.85290400 | -0.18930700<br>-1.39974600<br>1.62306900<br>2.03884800<br>2.03949900<br>0.10124900<br>-0.06296000<br>-0.06224400<br>0.60932500<br>1.22258500<br>1.29325900<br>-0.06646700<br>0.60676400<br>1.29088000<br>1.21965400<br>-0.07072400<br>-1.56192700<br>-2.35915400<br>-1.66550900                                                | -0.00017300<br>-0.00140400<br>0.00073100<br>0.93302500<br>-0.93076700<br>-0.00034600<br>1.11737500<br>-1.11984500<br>-1.28948900<br>-1.36267900<br>-1.29910700<br>-2.14585300<br>1.30205500<br>1.36483000<br>2.14578600<br>0.00003900<br>-0.00092400<br>0.88284300<br>-0.88147400 | 始状態の分子構造              |
| 0 1<br>CO<br>CH<br>HP<br>HHC<br>HH<br>HC<br>HH<br>HC<br>HH<br>H                                        | 2.11591200<br>-1.04783900<br>2.02650100<br>1.99738000<br>-1.63635300<br>-1.28949900<br>-1.28949900<br>2.15876100<br>3.06423700<br>2.14383400<br>2.15876100<br>1.29851800<br>3.06423700<br>2.14383400<br>-3.45996300<br>-3.77776600<br>-3.86149600<br>-3.86149600                | 0.22024100<br>-1.22467800<br>1.55618100<br>2.12786900<br>0.15398300<br>0.98697800<br>-0.58363800<br>-1.20470000<br>-1.26348000<br>-0.58363900<br>-1.26348000<br>-1.26348000<br>-1.26348000<br>-1.26348000<br>-1.26348000<br>-1.26348000<br>-1.26348000<br>-1.20470000<br>0.05711000<br>0.26345500<br>1.31278200<br>-0.23412600 | 0.00000000<br>0.00000000<br>0.00000000<br>0.92504500<br>0.92504500<br>0.00000000<br>1.09488600<br>1.27538800<br>1.31737100<br>1.31733000<br>2.16325500<br>-1.31737100<br>-1.31737100<br>-2.16325500<br>0.00000000<br>-0.88784300<br>0.88784400                                    | 終状態の分子構造              |

| (例2:外部ファ                                                                                                    | ァイルから座標デ                                                                                                    | ータを読み込む                                                                                                    | 『書き方)                                                                                                    |                                                                          |
|----------------------------------------------------------------------------------------------------|----------------------------------------------------------------------------------------------------|----------------------------------------------------------------------------------------------------|----------------------------------------------------------------------------------------------------|--------------------------------------------------------------------------|
| %nprocshared=16<br>%mem=16GB<br>#p b3lyp/6-31g(d                                                                                                    | ) react=(nbeads=                                                                                                    | =16,fitaxis)                                                                                                    |                                                                                                    | ここに Reaction plus の計算<br>オプションを入力します                                     |
| Wittig reaction                                                                                                    |                                                                                                    |                                                                                                    |                                                                                                    |                                                                          |
| 0 1<br>С<br>ОС<br>Н<br>Н<br>Р<br>Н<br>Н<br>С<br>Н<br>Н<br>Н<br>С<br>Н<br>Н<br>Н<br>Н<br>С<br>Н<br>Н<br>Н<br>С<br>Н<br>Н<br>Н<br>С<br>Н<br>Н<br>Н<br>С<br>Н<br>Н<br>Н<br>С<br>Н<br>Н<br>Н<br>С<br>Н<br>С<br>Н<br>С<br>С<br>С<br>С<br>С<br>С<br>С<br>С<br>С<br>С<br>С<br>С<br>С<br>С<br>С<br>С<br>С<br>С<br>С<br>С | $\begin{array}{c} -2.07681900\\ -1.94044900\\ 1.62195100\\ 1.25708200\\ 1.2579100\\ 2.32694500\\ 3.17759200\\ 3.17759200\\ 3.17536100\\ -2.13528600\\ -1.22721000\\ -2.99209600\\ -2.18722900\\ -2.18722900\\ -2.18722900\\ -2.18645400\\ -2.99129600\\ -1.22639700\\ -2.18643000\\ 1.49289700\\ 2.24804900\\ 0.85474900\\ 0.85290400\end{array}$ | -0.18930700<br>-1.39974600<br>1.62306900<br>2.03884800<br>2.03949900<br>0.10124900<br>-0.06296000<br>-0.06224400<br>0.60932500<br>1.22258500<br>1.22325900<br>-0.06646700<br>0.60676400<br>1.29088000<br>1.21965400<br>-0.07072400<br>-1.56192700<br>-2.35915400<br>-1.66550900 | $\begin{array}{c} -0.00017300\\ -0.00140400\\ 0.00073100\\ 0.93302500\\ -0.93076700\\ -0.00034600\\ 1.11737500\\ -1.1984500\\ -1.36267900\\ -1.28948900\\ -1.36267900\\ -1.29910700\\ -2.14585300\\ 1.29075300\\ 1.30205500\\ 1.36483000\\ 2.14578600\\ 0.00003900\\ -0.00092400\\ 0.88284300\\ -0.88147400\end{array}$ | 原子ラベル情報を読み込むために<br>必要な入力ストリーム。座標情報は<br>実際の計算では無視され、外部ファ<br>イルから読み込まれます。) |
| \$react<br>reactant.pdb<br>product.pdb<br>\$end                                                                                                    |                                                                                                    |                                                                                                    |                                                                                                    | 外部ファイル(始状態の分子構造)<br>外部ファイル(終状態の分子構造)                                     |

※Reaction plus Express では以下の仕様で計算が実行されます。

- ・指定した並列数(%NProcShared=\*\*\*)だけビーズが並行に計算されます。
- ・指定したメモリ容量(%Mem=\*\*\*)は無視されます。
- ・指定した量子化学計算条件(B3LYP/6-31Gなど)は無視され、常にPM6での計算となります。
   (#行の内容は、React=()のみが有効となります。)

※GaussView でインプットファイルを作成する場合は、次のような手順となります。

- 1.2つの構造(始状態、終状態)または3つの構造(始状態、終状態、中間状態)を作成。
- 2. Gaussian Calculation Setup から Job Type → Optimization TS(QST2) / TS(QST3) を選択。
- 3. Additional Keywords に react で始まる Reaction plus 計算条件を入力。
- 4. Retain をクリックして Gaussian Calculation Setup ウィンドウを終了。
- 5. gjfファイルとして保存。

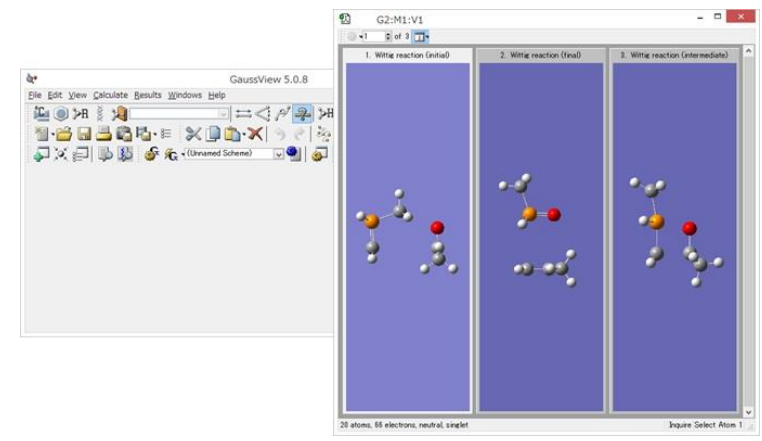

② Reaction plus を実行します。

Linux 版では、以下のコマンドにより計算を実行します。

| \$<br>reactg16 wt.gjf | (Reaction | plus | Pro,  | Gaus | ssian16 | 環境)         |
|-----------------------|-----------|------|-------|------|---------|-------------|
| \$<br>reactg09 wt.gjf | (Reaction | plus | Pro,  | Gaus | ssian09 | 環境 <b>)</b> |
| \$<br>reactx wt.gjf   | (Reaction | plus | Expre | ess, | 閉殼反应    | 达系)         |
| \$<br>reactux wt.gjf  | (Reaction | plus | Expre | ess, | 開殼反应    | 达系)         |

Windows 版では、プログラムのアイコン(またはショートカット)にインプットファイル(\*.gjf)をドラ ッグ&ドロップすると計算が始まります。

③計算結果を確認します。

A 1 avalas ( 20 as muss

1. 次のファイルが作成されていることを確認します。

(wt.gjfを実行した場合、以下のファイル・ディレクトリが自動生成されます。)

- wt.info 計算ログファイル
- wt.log Gaussian IRC 形式のアウトプットファイル
- wt.pdb 各ビーズの分子座標ファイル (PDB 形式)
- wt.xyz 各ビーズの分子座標ファイル (XYZ 形式)
- wt.dat 最適化過程のエネルギー情報ファイル(タブ区切りデータ)
- wt-work/ 中間データディレクトリ
- 2. \*.info ファイルは、適当なテキストエディタで閲覧できます。

| ( <u> </u> | CIES ( 50 qC-runs  | )                            |       |   |   |   |
|------------|--------------------|------------------------------|-------|---|---|---|
| Bead       | Energy(Hartree)    |                              |       |   |   |   |
| 0          | -0.04896696        | *                            |       |   |   |   |
| 1          | -0.02851917        | *                            |       |   |   |   |
| 2          | 0.03632257         | *                            |       |   |   |   |
| 3          | 0.13705962         | *                            |       |   |   |   |
| 4          | 0.25472920         |                              | *     |   |   |   |
| 5          | 0.37494193         |                              |       | * |   |   |
| 6          | 0.48663763         |                              |       |   | * |   |
| 7          | 0.57103322         |                              |       |   |   | * |
| 8          | 0.61381079         |                              |       |   |   | * |
| 9          | 0.59753263         |                              |       |   |   | * |
| 10         | 0.49756934         |                              |       |   | * |   |
| 11         | 0.35831597         |                              |       | * |   |   |
| 12         | 0.20205252         |                              | *     |   |   |   |
| 13         | 0.05245279         | *                            |       |   |   |   |
| 14         | -0.05705642        | *                            |       |   |   |   |
| 15         | -0.09220173        | *                            |       |   |   |   |
|            | Ω 2/722212         |                              |       |   |   |   |
| Cmax       | 0.24725212         | (0,00450000)                 | Falco |   |   |   |
| Gnmc       | 0.20221037         | (0.00430000)                 | Thuo  |   |   |   |
| Ymay       | 0.00100478         | (0.00300000)<br>(0.01800000) | Falso |   |   |   |
| Yrms       | 0.25105055         | (0.01300000)                 | Trup  |   |   |   |
| AT 1115    | 0.00120145         | (0.01200000)                 | nue   |   |   |   |
| @ 2 cy     | vcles ( 44 qc-runs | )                            |       |   |   |   |
| Bead       | Energy(Hartree)    |                              |       |   |   |   |
| 0          | -0.04896696        | *                            |       |   |   |   |

 \*.log ファイルは GaussView で閲覧できます。分子描画ウィンドウ左上の緑ボタンをクリックする と、反応経路に沿った分子構造変化のアニメーションを見ることができます。また、Results → IRC/Path...メニューから、反応経路のポテンシャルエネルギーを確認することができます。

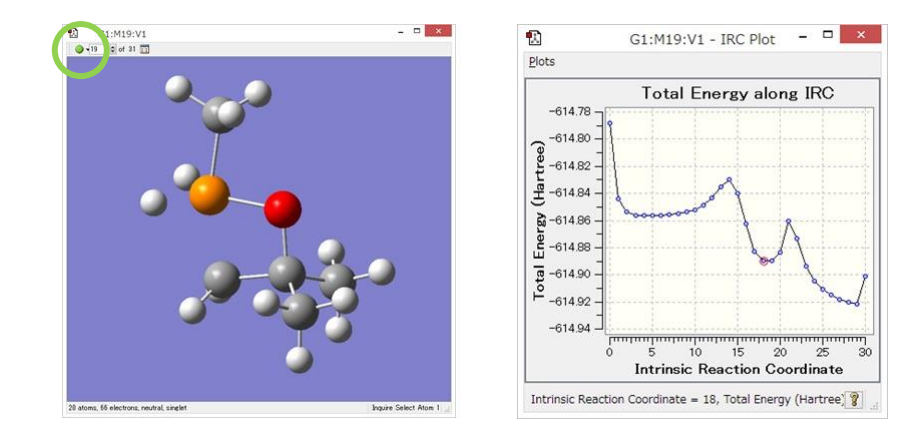

- 4. \*.pdb ファイル、\*.xyz ファイルは VMD などの可視化ソフトウェアで見ることができます。
- 5. \*.dat ファイルを表計算ソフトウェアでグラフ化すると、反応経路の最適化過程が閲覧できます。

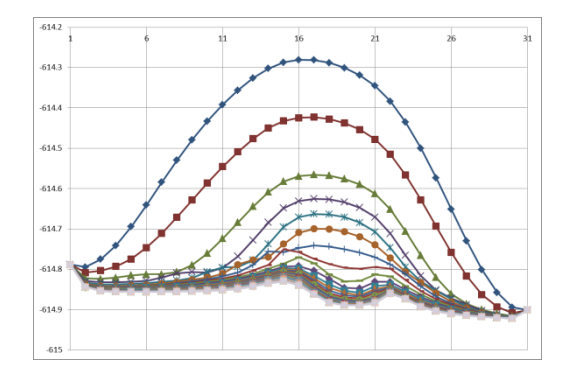

# 反応経路最適化プログラム reactg09, reactg16, reactx, reactux

反応経路を最適化するプログラムです。

## <u>コマンド書式</u>

| reactg16 [FILE] | (Reaction plus Pro, Gaussian16 環境) |
|-----------------|------------------------------------|
| reactg09 [FILE] | (Reaction plus Pro, Gaussian09 環境) |
| reactx [FILE]   | (Reaction plus Express, 閉殻反応系)     |
| reactux [FILE]  | (Reaction plus Express, 開殻反応系)     |

(例)

\$ reactg16 input.gjf

#### <u>ルートセクション(#行)に指定する React キーワードオプション</u>

※[]はデフォルト値。インプットで省略した場合、デフォルト値が使われます。また大文字小文字は 区別されません。

| NGeom          | インプットに指定する分子構造の数。[NGeom=1]                |
|----------------|-------------------------------------------|
| NBeads         | ビーズ(経路上の分子構造)の数。始状態から終状態へ至る経路上にこの数の分子     |
|                | 構造を配置します。[NBeads=15]                      |
| KSpring        | 隣り合うビーズをつなぐバネの定数。[KSpring=0.1]            |
| MaxCycles      | 最適化ステップ数の上限値。[MaxCycles=100]              |
| MaxStep        | 最適化1ステップにおける移動サイズ。[MaxStep=0.5]           |
| Loose / Normal | - / Tight / VeryTight 反応経路の収束判定条件。[Loose] |
| FitAxis        | 計算開始時にインプット構造の分子が重なるように座標軸を合わせます。また       |
|                | Freeze(一部の原子座標を固定させる)指定とは併用できません。[無指定]    |
| NoAdjust       | 計算開始時にビーズを発生させますが、その際デフォルト(NoAdjust 無指定時) |
|                | では各ビーズの原子間距離を微調整しています。このオプションを指定するとこの     |
|                | 処理を行いません。[無指定]                            |
| OptReactant    | 始状態の分子構造を最適化させる(固定しない)。[無指定]              |
| OptProduct     | 終状態の分子構造を最適化させる(固定しない)。[無指定]              |

(例)

# B3LYP/6-31G(d) React=(NGeom=2, NBeads=20, FitAxis)

※いくつかのオプションについては短縮名が利用できます。

```
# B3LYP/6-31G(d) React=(NGeom=2, NBeads=15, MaxCyc=300, NoAdj)
```

- # B3LYP/6-31G(d) React=(NGeom=3, NBeads=15, Fit)
- # B3LYP/6-31G(d) React=(NGeom=3, Nbeads=15, OptR, OptP)

#### <u>追加入力セクション(\$react~\$end)に指定するオプション</u>

<外部ファイル入力>

ファイル名を指定すると、指定した順に構造を読み込みます(通常の座標指定とは異なり、始状態→中 間状態→終状態の順となります)。ファイル拡張子.pdb, .mol2, .xyz に対応しています。複数の構造を含 むファイルにも対応しています。(gjfファイルに初めから書かれている座標は無視されます。)

(例:始状態、中間状態、終状態をそれぞれ molecule-1.pdb~molecule-3.pdb から読み込む) # B3LYP/6-31G(d) react=(NBeads=20,FitAxis)

#### Title

| 01                                                                          |             |                |                          |
|-----------------------------------------------------------------------------|-------------|----------------|--------------------------|
| С                                                                           | -0.65595819 | -0.25292166    | 0.00072516               |
| Н                                                                           | -1.22050819 | 0.07108534     | -0.88321384              |
| Н                                                                           | -0.65579419 | -1.35376966    | 0.00074316               |
| Н                                                                           | -1.22052119 | 0.07110734     | 0.88464716               |
| С                                                                           | 0.73850181  | 0.30065234     | 0.00072416               |
| Н                                                                           | 0.81146881  | 1.40040034     | 0.00073016               |
| 0                                                                           | 1.72266281  | -0.40277366    | 0.00072516               |
| <pre>\$react   molecule-1.pdb   molecule-2.pdb   molecule-3.pdb \$end</pre> |             | 始状<br>中間<br>終状 | 、態の座標<br>引状態の座標<br>、態の座標 |

<原子固定機能>

インプットファイル(\*.gjf)の最後に指定するオプション。\$react 行から\$end 行の間に指定します。

指定した番号の原子の座標を固定する。(※初期構造の座標に固定されます。また Freeze **FitAxis** オプションとは併用できません。)

(例:1番目、3番目、5~7番目の原子座標を固定する) # B3LYP/6-31G(d) react=(NGeom=2,NBeads=20)

#### Reactant

| 0 1            |             |             |             |      |
|----------------|-------------|-------------|-------------|------|
| С              | -0.65595819 | -0.25292166 | 0.00072516  |      |
| Н              | -1.22050819 | 0.07108534  | -0.88321384 |      |
| Н              | -0.65579419 | -1.35376966 | 0.00074316  |      |
| Н              | -1.22052119 | 0.07110734  | 0.88464716  |      |
| С              | 0.73850181  | 0.30065234  | 0.00072416  |      |
| Н              | 0.81146881  | 1.40040034  | 0.00073016  |      |
| 0              | 1.72266281  | -0.40277366 | 0.00072516  |      |
| product        |             |             |             |      |
| 0 1            |             |             |             |      |
| С              | -0.65595819 | -0.25292166 | 0.00072516  |      |
| Н              | -1.49022095 | 0.21523760  | -0.00014828 |      |
| Н              | -0.65687544 | -1.37120035 | -0.00276556 |      |
| Н              | 1.77526628  | -1.27299075 | -0.00159379 |      |
| С              | 0.73850181  | 0.30065234  | 0.00072416  |      |
| Н              | 0.81146881  | 1.40040034  | 0.00073016  |      |
| 0              | 1.72266281  | -0.40277366 | 0.00072516  |      |
| \$react        |             |             |             |      |
| Freeze 1.3.5-7 |             | コン          | マとハイフンを用い   | て番号を |

\$end

指定

#### chk ファイルについて (Reaction plus Pro のみ)

%chk 行を指定しない場合、初期反応経路の計算では、ビーズ0の計算で得られた chk ファイルをビーズ1の初期軌道(initial guess)読み込み用の chk ファイルとして利用し、ビーズ1の計算で得られた chk ファイルをビーズ2の初期軌道ファイルとして利用し…というように、次々に chk ファイルを引き 継ぎながら計算を行います。

%chk 無指定時の初期反応経路計算における chk ファイルの取り扱い(NGeom=3, NBeads=7 の場合:以下の例でも同様)

| Reaction plus $\mathcal{O}$ | 構造1        |            |            | 構造3        |            |            | 構造 2       |
|-----------------------------|------------|------------|------------|------------|------------|------------|------------|
| インプット                       | (始状態)      |            |            | (中間状態)     |            |            | (終状態)      |
| ビーズ                         | ビーズ 0      | ビーズ1       | ビーズ2       | ビーズ3       | ビーズ 4      | ビーズ 5      | ビーズ6       |
| インプット chk                   | なし         | bead-0.chk | bead-1.chk | bead-2.chk | bead-3.chk | bead-4.chk | bead-5.chk |
| アウトプット chk                  | bead-0.chk | bead-1.chk | bead-2.chk | bead-3.chk | bead-4.chk | bead-5.chk | bead-6.chk |

一方、Reaction plus のインプットファイルに%chk 行を指定した場合、以下のようになります。

(a) %chk=aaa.chk と指定し、aaa.chk というファイルが存在するとき:

ビーズ 0 のインプット chk に aaa.chk を指定して計算を行います。

初期反応経路計算における chk ファイルの取り扱い

| Reaction plus の<br>インプット | 構造 1<br>(始状態) |            |            | 構造 3<br>(中間状態) |            |            | 構造 2<br>(終状態) |
|--------------------------|---------------|------------|------------|----------------|------------|------------|---------------|
| ビーズ                      | ビーズ 0         | ビーズ1       | ビーズ 2      | ビーズ 3          | ビーズ 4      | ビーズ 5      | ビーズ6          |
| インプット chk                | aaa.chk       | bead-0.chk | bead-1.chk | bead-2.chk     | bead-3.chk | bead-4.chk | bead-5.chk    |
| アウトプット chk               | bead-0.chk    | bead-1.chk | bead-2.chk | bead-3.chk     | bead-4.chk | bead-5.chk | bead-6.chk    |

(b) %chk=aaa.chk と指定し、aaa-0.chk ~ aaa-6.chk (0からの連番) ファイルが存在するとき:

追加入力セクションに xyz ファイルを指定することにより、x 番目のビーズに aaa-x.chk ファイルをそ れぞれ割り当てて計算を行います。この場合は、aaa-\*.chk ファイルの数とビーズの数は一致していなけ ればなりません。

初期反応経路計算における chk ファイルの取り扱い

| Reaction plus の<br>インプット | 構造0        | 構造1        | 構造2        | 構造3        | 構造4        | 構造5        | 構造6        |
|--------------------------|------------|------------|------------|------------|------------|------------|------------|
| ビーズ                      | ビーズ 0      | ビーズ1       | ビーズ2       | ビーズ3       | ビーズ4       | ビーズ 5      | ビーズ6       |
| インプット chk                | aaa-0.chk  | aaa-1.chk  | aaa-2.chk  | aaa-3.chk  | aaa-4.chk  | aaa-5.chk  | aaa-6.chk  |
| アウトプット chk               | bead-0.chk | bead-1.chk | bead-2.chk | bead-3.chk | bead-4.chk | bead-5.chk | bead-6.chk |

なお、2回目以降の反応経路計算サイクルでは、%chk 行の有無にかかわらず、前のサイクルで得られた chk ファイルをそれぞれのビーズごとに引き継いで計算します。

2回目以降のサイクルの反応経路計算における chk ファイルの取り扱い

| Reaction plus の<br>インプット | 構造 1<br>(始状態) |            |            | 構造 3<br>(中間状態) |            |            | 構造 2<br>(終状態) |
|--------------------------|---------------|------------|------------|----------------|------------|------------|---------------|
| ビーズ                      | ビーズ 0         | ビーズ1       | ビーズ2       | ビーズ 3          | ビーズ 4      | ビーズ 5      | ビーズ6          |
| インプット chk                | bead-0.chk    | bead-1.chk | bead-2.chk | bead-3.chk     | bead-4.chk | bead-5.chk | bead-6.chk    |
| アウトプット chk               | bead-0.chk    | bead-1.chk | bead-2.chk | bead-3.chk     | bead-4.chk | bead-5.chk | bead-6.chk    |

# <u>ファイル構成</u>

Reaction plus Pro の場合

| input.gjf        | ユーザが作成したインプットファイル                            |
|------------------|----------------------------------------------|
| input.info       | Reaction plus 計算経過を記録したログファイル                |
| input.log        | Gaussian IRC 形式のアウトプットファイル                   |
| input.pdb        | PDB 形式のビーズ座標ファイル                             |
| input.xyz        | XYZ 形式のビーズ座標ファイル                             |
| input.dat        | 最適化過程のエネルギー情報 (タブ区切りデータ)                     |
| input-work/      | 中間データ用ディレクトリ                                 |
| bead-x.gjf       | x 番目のビーズの Gaussian gjf ファイル                  |
| bead-x.log       | x 番目のビーズの Gaussian log ファイル                  |
| bead-x.pdb       | x 番目のビーズの PDB ファイル                           |
| bead-x.chk       | x 番目のビーズの Gaussian chk ファイル                  |
| bead-x.fchk      | x 番目のビーズの Gaussian fchk ファイル                 |
| path-n.log       | 最適化サイクル(n サイクル目)の Gaussian IRC 形式のアウトプットファイル |
| path-n.pdb       | 最適化サイクル(n サイクル目)の PDB 形式のビーズ座標ファイル           |
| path-n.xyz       | 最適化サイクル(n サイクル目)の XYZ 形式のビーズ座標ファイル           |
| path.dat         | 最適化過程のエネルギー情報(タブ区切りデータ)                      |
| QST-L-M-N.gjf    | ビーズ番号 L-M-N についての Gaussian QST3 計算用ファイル      |
|                  | (見つかった反応障壁の数だけ生成されます。)                       |
| Refine-L-M-N.gjf | ビーズ番号 L-M-N についての Reaction plus 精査計算用ファイル    |
|                  | (見つかった反応障壁の数だけ生成されます。)                       |
| :                |                                              |

# Reaction plus Express の場合

| input.gjf        | ユーザが作成したインプットファイル                            |
|------------------|----------------------------------------------|
| input.info       | Reaction plus 計算経過を記録したログファイル                |
| input.log        | Gaussian IRC 形式のアウトプットファイル                   |
| input.pdb        | PDB 形式のビーズ座標ファイル                             |
| input.xyz        | XYZ 形式のビーズ座標ファイル                             |
| input.dat        | 最適化過程のエネルギー情報(タブ区切りデータ)                      |
|                  |                                              |
| input-work/      | 中間データ用ディレクトリ                                 |
| bead-x.sqmin     | x 番目のビーズの sqm インプットファイル                      |
| bead-x.sqmout    | x 番目のビーズの sqm アウトプットファイル                     |
| bead-x.pdb       | x 番目のビーズの PDB ファイル                           |
| path-n.log       | 最適化サイクル(n サイクル目)の Gaussian IRC 形式のアウトプットファイル |
| path-n.pdb       | 最適化サイクル(n サイクル目)の PDB 形式のビーズ座標ファイル           |
| path-n.xyz       | 最適化サイクル(n サイクル目)の XYZ 形式のビーズ座標ファイル           |
| path.dat         | 最適化過程のエネルギー情報(タブ区切りデータ)                      |
| QST-L-M-N.gjf    | ビーズ番号 L-M-N についての Gaussian QST3 計算用ファイル      |
|                  | (見つかった反応障壁の数だけ生成されます。)                       |
| Refine-L-M-N.gjf | ビーズ番号 L-M-N についての Reaction plus 精査計算用ファイル    |
|                  | (見つかった反応障壁の数だけ生成されます。)                       |
| :                |                                              |

#### <u>インプットファイルの例</u>

(一般的注意)

インプットとなる分子構造の数は、Opt=QST2、Opt=QST3 キーワードではなく、React キーワード中の NGeom オプションによって決定されます。NGeom を指定しない場合は NGeom=1 と解釈され、追加入力 セクションで外部ファイルから分子構造を読み込まない限り、計算が走りませんので、ご注意下さい。

(GaussView での操作が容易となるため、Opt=QST2、Opt=QST3 キーワードの指定をお勧め致しますが、 計算実行時にはこれらのキーワードは無視されます。)

また、Force キーワード、Freq キーワードを指定すると Reaction plus が走りませんので、これらのキ ーワードは指定しないようにお願い致します。

(例1:始状態・終状態の2点の構造を指定して計算)

| # Opt=QST2 B3LYP/STO-3G React=( <b>NGeom=2</b> ,NBeads=7) |                                      |                                        |                                      | NGeom=2 を指定 |
|-----------------------------------------------------------|--------------------------------------|----------------------------------------|--------------------------------------|-------------|
| Reactant                                                  |                                      |                                        |                                      |             |
| 0 1<br>0<br>H<br>H                                        | 0.0000000<br>0.7000000<br>-0.7000000 | 0.0000000<br>0.7000000<br>0.7000000    | 0.0000000<br>0.0000000<br>0.0000000  |             |
| Product                                                   |                                      |                                        |                                      |             |
| 0 1<br>0<br>H<br>H                                        | 0.0000000<br>0.7000000<br>-0.7000000 | 0.00000000<br>-0.7000000<br>-0.7000000 | 0.0000000<br>0.0000000<br>0.00000000 |             |

(例2:始状態・終状態・中間状態の3点の構造を指定して計算。分子構造の指定順に注意!) %NProcShared=16 # Opt=QST3 B3LYP/STO-3G React=(NGeom=3,NBeads=7,MaxCyc=20) NGeom=3 を指定 Reactant 01 0.0000000 0.00000000 始状態 0 0.00000000 0.70000000 0.00000000 н 0.70000000 н -0.70000000 0.70000000 0.00000000 Product 01 0 0.00000000 0.00000000 0.00000000 終状態 Н 0.70000000 -0.70000000 0.0000000 н -0.70000000 -0.70000000 0.0000000

| TS                 |                                      |                                     |                                     |      |  |
|--------------------|--------------------------------------|-------------------------------------|-------------------------------------|------|--|
| 0 1<br>0<br>H<br>H | 0.0000000<br>0.7000000<br>-0.7000000 | 0.0000000<br>0.0000000<br>0.0000000 | 0.0000000<br>0.0000000<br>0.0000000 | 中間状態 |  |

(例3:中間状態を2点指定し、計4点の構造を用いて計算。分子構造の指定順に注意!)

%NProcShared=16 # B3LYP/STO-3G React=(**NGeom=4**,NBeads=7,MaxCyc=20)

NGeom=4 を指定

#### Reactant

0 1

| О<br>Н<br>Н                                              | 0.0000000<br>0.70000000<br>-0.70000000  | 0.00000000<br>0.70000000<br>0.70000000   | 0.0000000<br>0.0000000<br>0.0000000 | 始状態                                                                                                  |
|----------------------------------------------------------|-----------------------------------------|------------------------------------------|-------------------------------------|----------------------------------------------------------------------------------------------------|
| Product                                                  |                                         |                                          |                                     |                                                                                                    |
| 0 1<br>0<br>H<br>H                                       | 0.0000000<br>0.7000000<br>-0.70000000   | 0.00000000<br>-0.70000000<br>-0.70000000 | 0.0000000<br>0.0000000<br>0.0000000 | 終状態                                                                                                  |
| TS1                                                      |                                         |                                          |                                     |                                                                                                    |
| 0 1<br>0<br>H<br>H                                       | 0.00000000<br>0.70000000<br>-0.70000000 | 0.00000000<br>0.20000000<br>0.20000000   | 0.0000000<br>0.0000000<br>0.0000000 | 1 つ目の中間状態                                                                                            |
| TS2                                                      |                                         |                                          |                                     |                                                                                                    |
| 0 1<br>0<br>H<br>H                                       | 0.0000000<br>0.70000000<br>-0.70000000  | 0.0000000<br>-0.2000000<br>-0.2000000    | 0.0000000<br>0.0000000<br>0.0000000 | 2つ目の中間状態                                                                                             |
| (例4:xyzファ-                                               | イルから反応経                                 | 路上の分子構造                                  | を読み込んで計算)                           |                                                                                                    |
| %NProcShared=16<br># B3LVP/STO-36 Rea                    | act=(NBeads=30)                         |                                          |                                     |                                                                                                    |
| Reactant                                                 |                                         |                                          |                                     |                                                                                                    |
| Reactant<br>0 1<br>H<br>H<br>\$react<br>mol.xyz<br>\$end | 0.0000000<br>0.7000000<br>-0.70000000   | 0.00000000<br>0.70000000<br>0.70000000   | 0.0000000<br>0.0000000<br>0.0000000 | 座標情報は xyz ファイルから読み込<br>まれますが、形式的に分子構造の入力<br>ストリームが必要です(実際計算では<br>この座標情報は無視されます)<br>座標を読み込む xyz ファイル名 |
|                                                          |                                         |                                          |                                     |                                                                                                    |
| (例 5 : 一部の原-                                             | 子の座標を固定                                 | して計算)                                    |                                     |                                                                                                    |
| %NProcShared=16<br># B3LYP/STO-3G Rea                    | act=(NGeom=2,NB                         | eads=15)                                 |                                     |                                                                                                    |
| Reactant                                                 |                                         |                                          |                                     |                                                                                                    |
| 0 1<br>0<br>H<br>H                                       | 0.0000000<br>0.7000000<br>-0.70000000   | 0.00000000<br>-0.70000000<br>0.70000000  | 0.0000000<br>0.0000000<br>0.0000000 | 始状態                                                                                                  |
| Product                                                  |                                         |                                          |                                     |                                                                                                    |
| 0 1<br>0<br>H<br>H                                       | 0.0000000<br>0.70000000<br>-0.70000000  | 0.0000000<br>-0.7000000<br>-0.7000000    | 0.0000000<br>0.0000000<br>0.0000000 | 終状態                                                                                                  |

| O                            | 0.0000000   |
|------------------------------|-------------|
| H                            | 0.7000000   |
| H                            | -0.70000000 |
| \$react<br>Freeze 1<br>\$end |             |

(例6:外部ファイルから座標を読み込み、ONIOM計算) %NProcShared=16 # ONIOM(B3LYP/6-31G(d):PM6) React=(NBeads=15)

#### Title

1番目の原子(この例では酸素原子) の座標を固定

| 010101                                                                          |             |             |                   |                                                               |
|---------------------------------------------------------------------------------|-------------|-------------|-------------------|---------------------------------------------------------------|
| С                                                                               | 0.08333900  | 0.00000000  | 0.01731300        |                                                               |
| Н                                                                               | 0.01937200  | 0.00000000  | 1.12248600        |                                                               |
| 0                                                                               | 1.18332700  | 0.00000000  | -0.60902400       |                                                               |
| С                                                                               | -1.32684400 | 0.00000000  | -0.77350100 L H 1 |                                                               |
| F                                                                               | -1.11952500 | 0.00000000  | -2.12650700 L     |                                                               |
| F                                                                               | -2.06087200 | -1.11090000 | -0.44065700 L     |                                                               |
| F                                                                               | -2.06087200 | 1.11090000  | -0.44065700 L     |                                                               |
| <pre>\$react file-1.pdb file-2.pdb file-3.pdb file-4.pdb file-5.pdb \$end</pre> |             |             |                   | 始状態の座標<br>1つ目の中間状態の座標<br>2つ目の中間状態の座標<br>3つ目の中間状態の座標<br>終状態の座標 |

(例7: chk ファイルを読み込んで計算。mol.xyz には複数の構造が書かれており、対応する初期分子軌 道を guess ディレクトリ内の bead-0.chk,bead-1.chk,bead-2.chk,...から読み込む。)

| %NProcShared=16<br><b>%chk=guess/bead.chk</b><br># B3LYP/STO-3G Guess=Read React=(NBeads=15) |                                      |                                         |                                     | このようなディレクトリ指定も可能                                                         |
|----------------------------------------------------------------------------------------------|--------------------------------------|-----------------------------------------|-------------------------------------|--------------------------------------------------------------------------|
| Reactant                                                                                     |                                      |                                         |                                     |                                                                          |
| 0 1<br>O<br>H<br>Yreact<br>mol.xyz<br>\$end                                                  | 0.0000000<br>0.7000000<br>-0.7000000 | 0.00000000<br>-0.70000000<br>0.70000000 | 0.0000000<br>0.0000000<br>0.0000000 | 座標情報は xyz ファイルから読み込<br>まれますが、形式的に分子構造の入力<br>ストリームが必要です(実際計算では<br>無視されます) |
|                                                                                              |                                      |                                         |                                     |                                                                          |

※Reaction plus Proで計算を行うと、work ディレクトリ内に bead-N.chk (N はビーズ番号) という 名前の chk ファイルが自動的に生成されます(本マニュアルの 15ページ参照)。したがって、求まった 各ビーズの分子軌道を次の計算の初期分子軌道として利用したい場合は、bead-N.chk を別のディレク トリ(この場合 guess ディレクトリ)内にコピーして、上記のように指定すると便利です。

# ユーティリティプログラム

#### <u>ONIOM 計算支援ツール makeoniom(Linux 版 Reaction plus Pro 付属)</u>

AMBER や GROMACS のファイルから ONIOM 1 点計算用 Gaussian インプットのひな形を生成す る支援ツールです。指定した番号の原子を High layer に指定したインプットファイルを作成します。

このツールは、それ単独で正常に ONIOM 計算が動作するファイルが生成できることを保証するもの ではありません。スピン多重度の値やリンク原子に対するパラメータ、力場情報など、適宜修正して使 用して下さい。

コマンド書式

| makeoniom [AMBER トポロジーファイル] [AMBER 座標ファイル] "[QM 原子の番号]"     |  |
|-------------------------------------------------------------|--|
| makeoniom [GROMACS トポロジーファイル] [GROMACS 座標ファイル] "[QM 原子の番号]" |  |

(例)

\$ makeoniom protein.prmtop protein.inpcrd "52-120,134-147" > oniom.gjf

\$ makeoniom ligand.top ligand.gro "13-28" > oniom.gjf

#### <u>計算停止ツール kill-react.bat (Windows 版 Reaction plus Pro 付属)</u>

実行中の Reaction plus 関連のプロセスを全て停止させるツールです。

使用方法

Reaction plus 実行中に kill-react.bat のアイコンをダブルクリックします。(停止処理が終了すると自動的にウィンドウが閉じられます。)

※本ツールは、実行されている reactg16.exe, g16.exe, l502.exe などを全て停止させるプログラムです。本ソフトウェア とは関係のない同名のプログラムも停止されますので注意して下さい。例えば、Reaction plus とは別に単独で走らせた Gaussian も停止されます。不都合のある場合は本プログラム(bat ファイル)を適宜編集して使用して下さい。

# ファイルフォーマット

#### <u>インプットファイル (\*.gjf)</u>

インプットファイル形式は、Gaussian の 1 点計算や QST2, QST3 計算のインプットに類似した形式 を採用しています。

1 点計算のファイルをベースに Reaction plus のインプットを作成する場合は、ファイルの最後に \$react~\$end セクションを設け、座標ファイルの名前(xyz、pdb、mol2形式)を反応進行順に羅列しま す。QST2計算のファイルをベースにインプットを作成する場合は、分子構造を始状態→終状態の順に指 定します。QST3に対しては、始状態→終状態→中間状態の順に指定します。分子構造を4点以上指定す る場合は、始状態→終状態→中間状態 1→中間状態 2→…の順に指定します。

○Link 0 コマンド

| %NProcShared | 並列数を指定します。                                    |
|--------------|-----------------------------------------------|
| %Mem         | メモリ容量を指定します。(Reaction plus Pro のみ)            |
| %Chk         | Gaussian チェックポイント (chk) ファイルを指定します。過去の計算で収束   |
|              | した分子軌道を初期軌道 (initial guess) として利用したい場合に指定します。 |
|              | (Reaction plus Pro のみ)                        |

○ルートセクション(#行)

Reaction plus Pro では、反応経路最適化の計算条件(React キーワード)の他、B3LYP/6-31G(d)や EmpiricalDispersion=GD3のような量子化学計算条件が指定できます。ただし、Opt、NoSymm、Force キーワードは無視されます。また、反応経路最適化プロセスと両立しないキーワードを指定した際の動 作は保証致しません。

Reaction plus Express では、React 以外のキーワードは無視され、常に PM6 で計算が実行されます。

○タイトルセクション(始状態)

始状態のタイトルを指定します。

○分子情報セクション(始状態)

始状態構造の電荷、スピン多重度、分子構造を指定します。分子構造については、

- 原子1 x座標 y座標 z座標
- 原子2 x座標 y座標 z座標
- 原子3 x 座標 y 座標 z 座標 :

という Cartesian 座標形式のみに対応しています。

○タイトルセクション(終状態)

終状態のタイトルを指定します。

#### ○分子情報セクション(終状態)

終状態構造の電荷、スピン多重度、分子構造を指定します。

○タイトルセクション(中間状態)

中間状態のタイトルを指定します。

○分子情報セクション(中間状態)

中間状態構造(遷移状態や中間安定状態の候補構造)の電荷、スピン多重度、分子構造を指定します。

#### ○追加入力セクション \$react~\$end

一部の原子座標を固定する時や、外部ファイルから座標を読み込む時に指定します。

#### (例1)

() ] \_ /

| %NProcShared=16<br># B3LYP/STO-3G     | React=(NGeom=2,NE                       | Beads=30)                                |                                      | Link 0 コマンド<br>ルートセクション |  |
|---------------------------------------|-----------------------------------------|------------------------------------------|--------------------------------------|-------------------------|--|
| Reactant                              |                                         |                                          |                                      | タイトルセクション               |  |
| 0 1<br>0<br>H<br>H                    | 0.00000000<br>0.70000000<br>-0.70000000 | 0.00000000<br>-0.70000000<br>0.70000000  | 0.0000000<br>0.0000000<br>0.00000000 | 分子情報セクション               |  |
| Product                               |                                         |                                          |                                      | タイトルセクション               |  |
| 0 1<br>0<br>H<br>H                    | 0.00000000<br>0.70000000<br>-0.70000000 | 0.00000000<br>-0.70000000<br>-0.70000000 | 0.0000000<br>0.0000000<br>0.0000000  | 分子情報セクション               |  |
| <pre>\$react   Freeze 1,2 \$end</pre> |                                         |                                          |                                      | 追加入力セクション               |  |

Link 0 コマンド ルートセクション タイトルセクション

分子情報セクション

追加入力セクション

|      | Fi  | 0 |   |
|------|-----|---|---|
| - 11 | ניע |   | ) |

| %NDpoorShapod_16                         |  |
|------------------------------------------|--|
| //////////////////////////////////////   |  |
| + D2LVD/CTO 2C Deset (NCsew 2 NDseds 20) |  |
| # B3LYP/SIU-3G React=(NGeom=2,NBeadS=30) |  |
| - , ( , , ,                              |  |
|                                          |  |
|                                          |  |

## Title

| 0 1<br>0                                             | 0.00000000  | 0.00000000 | 0.00000000 |  |
|------------------------------------------------------|-------------|------------|------------|--|
| H<br>H                                               | -0.70000000 | 0.70000000 | 0.00000000 |  |
| <pre>\$react   molecule-1.xyz   molecule-2.xyz</pre> |             |            |            |  |

\$end

# <u>Gaussian IRC 形式のアウトプットファイル (\*.log )</u>

Gaussian IRC 計算のアウトプットファイル(\*.log)を模した形式のファイルです。GaussView を使用 して、反応経路に沿った各分子構造のエネルギーや反応のアニメーションを確認することができます。

## <u>ビーズ座標ファイル (\*.pdb)</u>

各ビーズの座標を出力したファイルです。フォーマットは PDB 形式です。

| (例)    |         |                       |        |        |   |  |
|--------|---------|-----------------------|--------|--------|---|--|
| REMARK | Energy: | -0.0607709343218 Hart | ree    |        |   |  |
| MODEL  | 1       |                       |        |        |   |  |
| ATOM   | 1 C     | -0.578                | 0.455  | 0.410  | С |  |
| ATOM   | 2 H     | -0.563                | 1.003  | 1.361  | Н |  |
| ATOM   | 3 H     | -1.522                | -0.111 | 0.377  | Н |  |
| ATOM   | 4 H     | -0.619                | 1.200  | -0.395 | Н |  |
| ATOM   | 5 C     | 0.613                 | -0.447 | 0.271  | С |  |
| ATOM   | 6 H     | 1.593                 | 0.056  | 0.296  | Н |  |
| ATOM   | 70      | 0.516                 | -1.645 | 0.140  | 0 |  |
| ENDMDL |         |                       |        |        |   |  |
| REMARK | Energy: | -0.0606977454264 Hart | ree    |        |   |  |
| MODEL  | 2       |                       |        |        |   |  |
| ATOM   | 1 C     | -0.578                | 0.462  | 0.416  | С |  |
| ATOM   | 2 H     | -0.466                | 1.191  | 1.226  | Н |  |
| ATOM   | 3 H     | -1.507                | -0.099 | 0.593  | Н |  |
| ATOM   | 4 H     | -0.723                | 1.023  | -0.518 | Н |  |
| ATOM   | 5 C     | 0.604                 | -0.456 | 0.306  | С |  |
| ATOM   | 6 H     | 1.590                 | 0.026  | 0.418  | Н |  |
| ATOM   | 70      | 0.497                 | -1.644 | 0.104  | 0 |  |
| ENDMDL |         |                       |        |        |   |  |
| REMARK | Energy: | -0.0605417417882 Hart | ree    |        |   |  |
| MODEL  | 3       |                       |        |        |   |  |
| ATOM   | 1 C     | -0.577                | 0.476  | 0.417  | C |  |
| ATOM   | 2 H     | -0.382                | 1.350  | 1.046  | Н |  |
| ATOM   | 3 H     | -1.468                | -0.037 | 0.807  | Н |  |
| ATOM   | 4 H     | -0.849                | 0.837  | -0.586 | Н |  |
| ATOM   | 5 C     | 0.594                 | -0.458 | 0.335  | C |  |
| ATOM   | 6 H     | 1.581                 | -0.000 | 0.518  | Н |  |
| ATOM   | 70      | 0.480                 | -1.635 | 0.081  | 0 |  |
| ENDMDL |         |                       |        |        |   |  |
| :      |         |                       |        |        |   |  |

### <u>ビーズ座標ファイル(\*.xyz)</u>

各ビーズの座標を出力したファイルです。フォーマットは XYZ 形式です。

|          | (例)                                                                                                    |
|----------|----------------------------------------------------------------------------------------------------|
|          | omment<br>-0.606267591892 0.475214675944 0.413376315277<br>-0.453036595356 1.18791813676 1.21957788655<br>-1.51348725183 -0.0931600235451 0.596000294483<br>-0.717079049365 1.0285388928 -0.517163692548<br>0.603596388378 -0.467952407339 0.307094395027<br>1.58426568244 0.0259936922539 0.408699184127<br>0.527530264217 -1.66765803924 0.115563221315 |
| С        | omment                                                                                                    |
| С        | -0.604462900522 0.481730628535 0.409236977147                                                                                                    |
| Η        | -0.366404070111 1.33464112967 1.03832425592                                                                                                    |
| H        | -1.47255105667 -0.0359546729396 0.808312970264                                                                                                    |
| H        | -0.84365023/1/1 0.84164840865/ -0.589//8/00423                                                                                                    |
|          | 0.59969688427 -0.474582009388 0.335098426921                                                                                                    |
| H        | 1.58313832368 -0.00821193989382 0.5056/328/554                                                                                                    |
|          | 0.519039380061 -1.66521201691 0.0951991194189                                                                                                    |
| /<br>~ / | ommont                                                                                                    |
|          |                                                                                                    |

| С | -0.60189133298 | 2 0.487276305409 | 0.400160441733  |
|---|----------------|------------------|-----------------|
| Н | -0.29907523412 | 1.44038878472 0. | 823008068824    |
| Н | -1.40240344581 | 0.0630643027687  | 1.00167456392   |
| Н | -0.97889772168 | 3 0.649958739367 | -0.607576346906 |
| С | 0.596843260058 | -0.479652508369  | 0.357193558939  |
| н | 1.57543465037  | -0.0385587942148 | 0.602527956383  |
| 0 | 0.516516589399 | -1.65988016384 @ | 0.0706028040931 |
|   | :              |                  |                 |

## 最適化過程のエネルギー情報(\*.dat)

反応経路上のエネルギー曲線の最適化過程を記録したファイルです。1行目はビーズの番号、2行目以降は各ビーズのエネルギー値が最適化サイクルごとに出力されています。データはタブ区切りで出力されており、表計算ソフトで読み込むことにより、簡単にグラフ化することができます。

(例)

| 1     | 2         | 3 4            |                |                |  |
|-------|-----------|----------------|----------------|----------------|--|
| -150. | 944059796 | -150.894922863 | -150.749934491 | -150.609383907 |  |
| -150. | 944059796 | -150.916729194 | -150.877929958 | -150.848885367 |  |
| -150. | 944059796 | -150.927729824 | -150.90335675  | -150.89397191  |  |
| -150. | 944059796 | -150.9380063   | -150.928546698 | -150.923830681 |  |
|       | :         |                |                |                |  |

# よくある質問

#### アカデミック利用において制限はありますか?

● ソフトウェアの機能において制限はありませんが、研究成果を論文等で公開の際には本ソフトウェア を利用した旨を記載して下さい。

(例) Reaction plus Pro ver. 2 を使って TS 候補構造を求め、それを初期値にしてソフトウェア AAA に よる TS 計算を行った場合

... The molecular geometries for the transition states were first estimated by Reaction plus Pro (ver. 2) software package [1], based on the nudged elastic band (NEB) method [2], and were subsequently re-optimized using AAA software package. ...

[1] Software to optimize reaction paths along the user's expected ones, HPC Systems Inc., http://www.hpc.co.jp/chem/react2.html (written in Japanese)

[2] H. Jónsson, G. Mills, K. W. Jacobsen, Nudged Elastic Band Method for Finding Minimum Energy Paths of Transitions, in Classical and Quantum Dynamics in Condensed Phase Simulations, Ed. B. J. Berne, G. Ciccotti and D. F. Coker, 385 (World Scientific, 1998); G. Henkelman and H. Jónsson, Improved tangent estimate in the nudged elastic band method for finding minimum energy paths and saddle points, J. Chem. Phys. 113, 9978 (2000)

#### 動作しないのですが?

- Reaction plus が正しくインストールされていることをご確認下さい。
- プログラムのインストール先やインプットファイルのパスに全角文字や半角カナ等が含まれていない か、ご確認下さい。
- ライセンスファイルが正しいディレクトリに置かれていることをご確認下さい。

#### 実行直後に終了してしまうのですが?

- ルートセクションのキーワードが正しく与えられているか、今一度ご確認下さい。
   特に「Force」「Freq」キーワードが指定されていると、Reaction plus が走りません。これらが指定 されている場合は、当該キーワードを削除してから改めて計算実行をお試し下さい。
- 読み込むべき chk ファイルがないのに、%chk 行が指定されていませんか? chk ファイルを初期軌 道として利用しない場合は、%chk 行を削除して計算を行って下さい。特に、GaussView でインプ ットファイルを作成すると、デフォルトでは%chk 行が指定されてしまうので、ご注意下さい。
- NGeom オプションが正しく指定されていることをご確認下さい。NGeom 無指定時は NGeom=1 と 解釈され、追加入力セクションで外部からファイルを読み込まない限り、計算が走りません。
- 分子構造のフォーマットをご確認下さい。タイトル→座標→タイトル→座標→…のようにタイトルと 座標を交互に入力する必要があります。分子構造は Cartesian 座標で与えて下さい。

#### 実行後しばらくしてエラー終了してしまうのですが?

- ユーザが与えた計算手法や分子構造が適切ではないと、エネルギーが収束せず、エラー終了すること があります。
- 本プログラムは、始状態・終状態の間に遷移状態があることを前提としています。エネルギーポテンシャルを単調に登るだけ、下るだけの反応の場合、正しく動作しないことがあります。
- 本プログラムは、入力した始状態・中間状態・終状態の座標を線形に補間してビーズを生成させてい ます。補間の際に原子間距離が近すぎる構造が生成されると、正しく動作しないことがあります。

#### 計算を停止させたいのですが?

- (Linux 版 Pro) reactg16  $\rightarrow$  g16 または reactg09  $\rightarrow$  g09 の順に停止させて下さい。
- (Linux 版 Express) reactx → sqm\_rp または reactux → cp2k\_rp の順に停止させて下さい。
- (Windows 版) 計算停止プログラム kill-react.bat を使用して停止させて下さい。

#### 計算結果が思わしくありません

- QST3 形式インプットの分子構造を始状態・中間状態・終状態の順に指定していませんか? この形式での正しいフォーマットは始状態・終状態・中間状態の順です。ただし、追加入力セクションで構造を与える場合は、始状態・中間状態・終状態の順になります。
- 始状態・終状態・中間状態の分子構造において原子のラベル番号の対応が適切でないと、不適当な反応経路や遷移状態構造を与えることがあります。
- 始状態・終状態・中間状態の座標軸が適切でないと、不適当な反応経路や遷移状態構造を与えること があります。FitAxis オプションを利用するか、手動で座標軸を合わせて下さい。
- Freeze オプションを利用する場合、固定したい原子座標を始状態~終状態の全ての構造で一致させた上、FitAxis オプションを指定せずに計算して下さい。
- 想定外の初期経路が得られてしまった場合、初期経路における中間構造座標の生成が上手くいってい ない可能性があります。そのような場合、NoAdjust オプションを試してみると、うまくいくかもし れません。
- 本プログラムでは、ビーズの動きが十分小さくなったと判断した時に収束したとみなし、最適化が終 了します。その場合、化学的には収束が十分でないことがあります。もし収束が十分でないと思われ る時は、より厳しい収束閾値を用いて再計算を行うか、インプットの分子構造を修正して計算を行っ てみて下さい。

# 動作環境

## Linux 版

| OS Red Hat Enterprise Linux or CentOS 7.x, 6.x |
|------------------------------------------------|
|------------------------------------------------|

## Windows 版

| OS | Windows 10, Windows 8.1, Windows 7(いずれも 64bit 版) |
|----|--------------------------------------------------|

※ すべての環境について動作を保証するものではありません。動作報告例については弊社ウェブページをご覧下さい。 ※ インプット作成やアウトプット表示については、GaussView 5.0.9 for Windows にて動作確認を行っております。